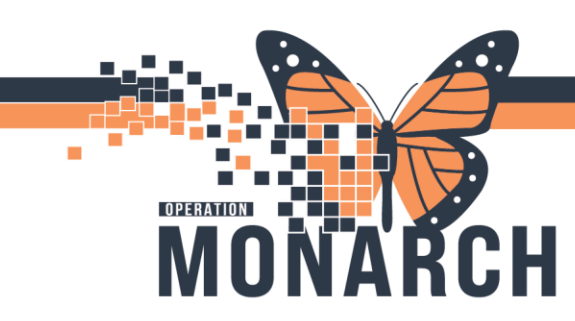

## SEPSIS AND THE IPAC WORKLIST HOSPITAL INFORMATION SYSTEM (HIS)

## INFECTION CONTROL

This Tip Sheet will go over the Surveillance workflow for Sepsis/SIRS/Septic Shock cases.

1. In the IPAC Worklist, a patient **diagnosed** with SIRS or Septic Shock will have an image in the **Notification column**.

| A                                                                                                    | 0 C 4                                                                                                  |                                                                                                    |                  |       |           |       |                    |         |         |           |
|----------------------------------------------------------------------------------------------------|----------------------------------------------------------------------------------------------------|----------------------------------------------------------------------------------------------------|------------------|-------|-----------|-------|--------------------|---------|---------|-----------|
| This is not a complete source of visit information. Filters                                                                      |                                                                                                    |                                                                                                    |                  |       |           |       |                    |         |         |           |
| + 🚽 🕴 🕐                                                                                                    | Sorted By: Location asc Filtered:                                                                      | Patient Information                                                                                                    | Isolation Status | Hicro | Other Lab | Fecal | Notifications      | Imaging | Devices | Follow-up |
| Current Filters: 0<br>Worklasts: Sepsis<br>Facility: SCS<br><u>All qualify:</u><br>Search: Tags: Sepsis equals True<br>Vorklasts | Needs Assessment (1 of 87)      MDR0: NHSN CDI     Reportables: Escherichia coli serogroup     D157:H7 | ITTWO, SEPTICSHOCK - 25 Years           Loc: SC 280:SC2812-A         Admt/Reg: 25/07/2024 08:14           FIN: 22-003624         LOS: 36d           DOB: 2806/1999         PCP:         Oelofse, Wouter           Tably Seption         PCP:         Oelofse, Wouter | *<br>Contact     | *\$   | ٠         | *�    | * <mark>2</mark> 3 |         | 8       | 뒻         |
| OBSI - NFS<br>xx<br>Carlas Tags<br>MDRO List<br>Sepsis                                                                           |                                                                                                    |                                                                                                    |                  |       |           |       |                    |         |         |           |
|                                                                                                    |                                                                                                    |                                                                                                    |                  |       |           |       |                    |         |         |           |

2. In the patient **Details panel** (select the white space around the patient to open the details panel) you will see under the **Notifications** column (may need to scroll to the right) that the patient details indicate a diagnosis of sepsis, septic shock or SIRS and the date of the diagnosis

| H.            |                 | Details                                   |                              |                       |
|---------------|-----------------|-------------------------------------------|------------------------------|-----------------------|
| < n Status    | Micro           | Other Labs                                | Fecal                        | Notifications         |
| Patient:      | EDREGION        | IAL, SEPSIS                               |                              |                       |
| FIN:          | 22-004411       |                                           |                              |                       |
| DOB:          | 20/02/194       | 3                                         |                              |                       |
| Triggering Ev | ent: D-Infe     | ection Control Work                       | list Notify                  |                       |
| Details:      | Diagn<br>at Sep | sosis of Septic shoo<br>tember 10, 2024 2 | k was added:<br>0:26:17 EDT. | or updated on patient |
| Date/Time:    | 10/09           | /2024 20:26                               |                              |                       |

- Now that the patient has been confirmed with a diagnosis of Sepsis, the ICP can add a "Sepsis" tag to them.
  - a. Select the **Lags:** on the patient, find "Sepsis" and Move it to selected. Press "OK" to save.

## SEPSIS AND THE IPAC WORKLIST HOSPITAL INFORMATION SYSTEM (HIS)

| Lindsay H    |   | ^ |      | Selec | cted | All Visits |
|--------------|---|---|------|-------|------|------------|
| Manish       |   |   |      |       |      |            |
| Marissa      | x |   |      |       |      |            |
| Mary Theresa | x |   |      |       |      |            |
| Nicole       | x |   | >    |       |      |            |
| On Call      |   |   | Move |       |      |            |
| Rylan        | x |   |      |       |      |            |
| Sepsis       |   |   |      |       |      |            |
| Sue          | x |   |      |       |      |            |
| Veronica     | x | ~ |      |       |      |            |

OPERATION

M

ΟΝΑ

СН

R

4. Now the patient manually tagged by an ICP with "Sepsis" to a custom IPAC Worklist created by the ICP, which will automatically add any patients (for the specific site/facility) with the manual Sepsis Tag

NOTE: It is important to note that every IPAC Worklist, even custom IPAC Worklists, will be sitespecific – so the ICPs will need to make custom worklists for Sepsis SCS, Sepsis NFS... etc.

5. The ICP can also check on the sepsis diagnosis by opening the patients chart (click on the Patient Name) and select **Results Review** and changing the flowsheet to "Early Warning Alerts Flowsheet" in the flowsheet banner.

|                     |         | $\langle \rangle \rightarrow - \bullet$ . | 🔒 Results R             | eview          |           |               |
|---------------------|---------|-------------------------------------------|-------------------------|----------------|-----------|---------------|
| Menu                | Ŧ       | in- ET                                    |                         |                |           |               |
| IPAC Summary        |         |                                           |                         |                |           |               |
| ines/Tubes/Drains   | Summary |                                           |                         |                |           |               |
| C Advisor           |         | Recent Result                             | ts Lab - Recent         | Lab - Extended | Pathology | Microbiol     |
| nteractive View and | 1&0     |                                           |                         |                |           |               |
| Orders              | + Add   | Flowsheet:                                | Infection Contro        | l View         | Proce     | dure Selectio |
| Aedication List     | + Add   |                                           | Diabetic Flowshe        | et             | <u>^</u>  |               |
| lotes               | + Add   | <b>4 b</b>                                | <b>Diagnostics</b> View |                |           |               |
| iagnoses and Probl  | lems    |                                           | Discharge Planni        | ng View        |           |               |
| listories           |         | Navigator                                 | Early Warning Al        | erts Flowsheet |           |               |
|                     |         |                                           | Education View          |                | ults      |               |
| esults Review       |         |                                           | Endocrine View          |                |           |               |
| ocumentation        | + Add   |                                           | Falls View Adult        |                |           |               |
|                     |         |                                           | C-II- V/ D/-+           | ·              |           |               |

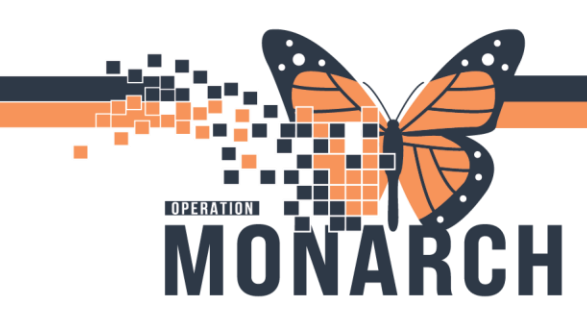

## SEPSIS AND THE IPAC WORKLIST HOSPITAL INFORMATION SYSTEM (HIS)

6. Change the date criteria (right-click the banner and select Change Search Criteria) to ensure you are during the diagnosis period, and review the documentation

| 27-Oct-2024 0               | 8:45 - 30-Oct-2024 08:45 (Clini                                  | ical Range)               |                | Change S            | earch Cri     | iteria      |             |  |  |
|-----------------------------|------------------------------------------------------------------|---------------------------|----------------|---------------------|---------------|-------------|-------------|--|--|
|                             |                                                                  |                           |                | Set to Too          | dav           |             |             |  |  |
|                             |                                                                  |                           |                |                     | ,             |             |             |  |  |
|                             |                                                                  |                           |                |                     |               |             |             |  |  |
|                             |                                                                  |                           |                |                     |               |             |             |  |  |
|                             |                                                                  |                           |                |                     |               |             |             |  |  |
|                             | -                                                                |                           |                |                     |               |             |             |  |  |
| owsheet: Early Warning Aler | ts Flowsheet V Procedure Selection Leve                          | el: Early Warning         | g Alerts Flows | heet 🗸 (            | Table         | Group OI    | List        |  |  |
|                             |                                                                  | 01-Sep-20                 | 24 08:45 - 3   | 30-0ct-202 <i>4</i> | 08:45 (Clin   | ical Bange  | _           |  |  |
|                             |                                                                  | 01-369-20                 | 24 00.45 - 1   | JU-OCC2024          | 00.45 [Cilli  | icai manyej |             |  |  |
| lavigator 🛛 🕅               |                                                                  |                           |                |                     |               |             |             |  |  |
| Early Warning Alerts Flowsh | Show more results                                                |                           |                |                     |               |             |             |  |  |
| Drovider Notification       | Early Warping Alarts Flowshoot                                   | 10/Sep/2024               | 10/Sep/2024    | 10/Sep/2024         | 10/Sep/2024   | 10/Sep/2024 | 10/Sep/2024 |  |  |
| Provider Notification       | Larry Warning Alerts Howsheet                                    | 20:26                     | 15:17          | 14:36               | 14:33         | 14:27       | 14:20       |  |  |
| SIRS Criteria               | Early Warning Alerts Flowsheet                                   |                           |                |                     |               | -           |             |  |  |
| Organ Dysfunction Criteria  | Recommendation - Action                                          |                           | Septic shock   |                     |               | Sepsis *    |             |  |  |
|                             | Patient shows signs of (Sepsis Advisor)                          | Septic shock              |                |                     |               |             |             |  |  |
|                             | Sepsis Infection Source                                          | Urosepsis                 |                |                     |               |             |             |  |  |
|                             | Notification Reason                                              |                           |                |                     | Surperted Se  |             |             |  |  |
|                             | Provider Informed                                                |                           |                |                     | Satrak Dafi M |             |             |  |  |
|                             | Provider Requested Interventions                                 |                           |                |                     | Continue to r |             |             |  |  |
|                             | SIRS Criteria                                                    |                           |                |                     | continue to i |             |             |  |  |
|                             |                                                                  |                           |                |                     |               |             | 37.7 (H)    |  |  |
|                             | Respiratory Rate                                                 |                           |                |                     |               |             | 22 (H)      |  |  |
|                             | neophatoly nate                                                  |                           |                | 17.0 (H)            |               |             |             |  |  |
|                             | WBC                                                              | Gran Dysfunction Criteria |                |                     |               |             |             |  |  |
|                             | WBC Organ Dysfunction Criteria                                   |                           |                |                     |               |             |             |  |  |
|                             | WBC Organ Dysfunction Criteria Systolic Blood Pressure           |                           |                |                     |               |             | 88 (!)      |  |  |
|                             | WBC Organ Dysfunction Criteria Systolic Blood Pressure Platelets |                           |                | 300                 |               |             | 88 (!)      |  |  |